# 医用耗材配送企业交易系统操作手册

# 一、 会员注册

 1. 登录广东省药品交易中心官网首页,打开"医用耗材交易>点击进入医用 耗材交易门户"界面,如图:

| <b>广东省第三方药品电子交易平台</b><br>阳光 · 便捷 · 降本 · 共赢                                                             |                            |                              |                          |          |  |  |  |  |  |  |
|----------------------------------------------------------------------------------------------------|----------------------------|------------------------------|--------------------------|----------|--|--|--|--|--|--|
| 首页 通知公告 会员服务 新闻资讯                                                                                      | 党建文化                       | 政策法规                         | 信息公开                     | Ŧ 关于我    |  |  |  |  |  |  |
| 通知公告                                                                                                   | 查看更多>>                     | Ē                            |                          | ) (±     |  |  |  |  |  |  |
| 全部 药品交易 医用耗材 疫苗交易 中药饮片 医疗设备                                                                            |                            | 药品交易                         | 医用耗材交                    | 易医疗设备    |  |  |  |  |  |  |
| ● 关于公示广东省第三方药品电子交易平台新获批上市的新品种(第七批) №₩                                                                  | 2022年04月18日                |                              | 点击进入医用耗                  | 材交易 >    |  |  |  |  |  |  |
| <ul> <li>天子公布2022年度厂东省非免投规划设备使用目录增补产品(第四批) 及更新</li> <li>广东省药品交易中心关于再次查看广东联盟双氯芬酸等药品集中带量采购(第二</li> </ul> | 2022年04月13日<br>2022年04月13日 | 办事指菌                         | 堂贝问题                     | 名料下载 培训初 |  |  |  |  |  |  |
|                                                                                                    | 用户名<br>密码<br>用户注册<br>忘记密码  | 用户登录<br>登录<br>企业库 产品<br>培训报名 | ▲<br>▲<br>库 Ca驱动<br>证书测试 |          |  |  |  |  |  |  |

 点击"用户注册"按钮,进入"广东省药品交易中心会员注册须知"页面, 点击"申请会员注册"进入注册页面。如图:

| C 方 东 省 药 品 电 子 交 易 平 台<br>GONGDONG HEDICINE ELECTRONIC TRADING PLATFORM |            |               |
|--------------------------------------------------------------------------|------------|---------------|
|                                                                          |            |               |
| * 登录账号                                                                   |            | ① 只能包含数字和英文字母 |
| * 登录密码                                                                   |            | 窗 密码强度必须为强    |
| 密码强度                                                                     |            |               |
| ◎ 确认密码                                                                   |            |               |
| *密码保护问题                                                                  | 我最喜欢的电影? ▼ |               |
| * 密码保护答案                                                                 |            |               |
| *验证码                                                                     | bpxce      |               |
|                                                                          | 注册会员 返回首页  |               |

- "会员用户名"用来登录系统,不能用中文,只能是字母加数字。
- "登录密码"与"确认密码"可由会员自己设置,两次输入要一致。
- "密码保护问题"与"密码保护答案"可由会员自己设置,当密码忘记
   时,可以根据"密码保护问题"重新设置密码。
- "验证码"输入要与验证码提示要一致。

点击"注册会员"首先要选择会员类型,勾选会员类型,再勾选
 会员的子类型,然后填写会员资料,带"\*"为必填项,如图:

| 🕞 交易系统   | =                                                                                                    |                                               |              |               |
|----------|----------------------------------------------------------------------------------------------------|-----------------------------------------------|--------------|---------------|
| 🐣 会员管理   | <ul> <li>、</li> <li>、</li> <li></li> <li></li> <li></li> <li></li> <li></li></ul> |                                               |              |               |
| > 会员信息管理 | 《梁 会员类型                                                                                                    | -                                             |              |               |
| > 会员信息详情 | □ 买方会员 □ 卖方会员 ☑ 頁<br>□ 药品配送企业 ☑ 耗材配送                                                                                                    | 记送方会员 🗋 代理方会员<br>企业 🔄 疫苗配送企业 🔄 饮片配送企业 🔄 特医食品配 | 送企业 🗌 器械配送企业 |               |
| > 会员资料变更 | 🕵 会员 (单位) 基本信息                                                                                                    |                                               |              |               |
|          | * 企业名称                                                                                                    | 9,                                            | 曾用名          |               |
|          | * 企业库编码                                                                                                    |                                               | 医采中心编码       |               |
|          | 注册资本                                                                                                    | 万人民币                                          | *企业电话        |               |
|          | 机构简介                                                                                                    |                                               | * 机构地址       | 广州市海珠区宝岗大道    |
|          | 公立省属医疗机构                                                                                                    | 否 <b>&gt;</b>                                 |              |               |
|          | 机构/企业类型                                                                                                    | 请选择                                           |              |               |
|          | *所在地区                                                                                                    | 中国 🗸 广东省 🗸 广州市 🗸 海珠区 🗸                        |              |               |
|          | ◆ 年度销售额                                                                                                    | 2021 🗸 年 万人民市                                 | * 年度纳税额      | 2021 🗸 年 万人民市 |

二、 修改密码

#### 1. 系统管理—账号管理—修改密码。

填写完"原密码"、"新密码"之后点击"修改密码"即完成密码修改。

| 🕞 交易系统         |   | =                            |  |
|----------------|---|------------------------------|--|
| 系统管理           | • | <ul> <li>▼ 《 修改密码</li> </ul> |  |
| > 账号管理         |   | 会员管理 » 登录账号管理 » 修改密码         |  |
| >修改密码          |   | 用户账号                         |  |
|                | , | *原密码 [11]                    |  |
| ▲ 安页管理         | ` | *新密码 🔤                       |  |
| ■ 配送协议管理       | ~ | * 密码强度                       |  |
| > 县级以上医疗机构(耗材) |   | * 重复新密码 [22]                 |  |
| > 基层医疗机构(耗材)   |   | 修政電码                         |  |
| > 协议日志列表       |   |                              |  |

# 三、 会员信息维护

1. 会员管理—会员信息管理—会员资料变更。

点击"变更"后填写完相关信息并提交审核。

| ₩ 交易系统   |                     |        |              | 🥐 欢迎: ( 📰 👘 |          | 8 0      |
|----------|---------------------|--------|--------------|-------------|----------|----------|
| ₩ 系统管理 ~ | • « 修改密码            | 会员资料变更 |              |             |          | » []     |
| > 账号管理   | 会员管理 » 会员信息管理 » 会员变 | 科安更    |              |             |          |          |
| > 傳放密码   | 会员编号                | 会员名称   | 会员类型         | 集团公司名称      | 阿企关联公司名称 | 證作       |
| 🔒 会员管理 👻 | u048290             | 截进企业测试 | 配运方会员 耗材配运企业 | 未成立成未关联     | 未成立或未关联  | ( 32     |
| > 影号管理   |                     |        |              |             |          | $\smile$ |
| > 会员信息管理 |                     |        |              |             |          |          |
|          |                     |        |              |             |          |          |
| > 会员信息详细 |                     |        |              |             |          |          |
| > 会员信息详细 |                     |        |              |             |          |          |

# 四、 配送区域管理

#### 1, 配送区域查询

打开【会员管理】->【会员信息管理】->【配送区域管理】进入配送区域管理列表 输入区域名称,点"查询"按钮查询配送区域。

| 🕞 交易系统    | =                  |               |           |                                                                                                    |               | 🥐 欢迎: 🔤          |          |
|-----------|--------------------|---------------|-----------|----------------------------------------------------------------------------------------------------|---------------|------------------|----------|
| ₩ 系统管理    | ~ <mark>~</mark> « | <b>a</b> 配送区域 | 管理        |                                                                                                    |               |                  |          |
| > 账号管理    | 会员管理。              | » 会员信息管理 »    | 配送区域管理    |                                                                                                    |               |                  |          |
| > 修改密码    |                    | <b>⊠</b> ≭    | 成名称       |                                                                                                    |               |                  |          |
| 💄 会员管理    | × 1                |               | 查询        | >                                                                                                    |               |                  |          |
| > 账号管理    | 全选                 | 序号            | 区域名称      | 配送县以上医疗机构                                                                                                    | 县以上医疗机构配送粮盖情况 | 配送基层医疗机构         | 基层医疗机构区域 |
| > 会员信息管理  |                    | 1             | 广州市       | 82 <b>8</b>                                                                                                    | 日配送日志         | 进入取满全部           | 12/12    |
| ) 会用信留洋街  |                    | 2             | 韶关市       | Rim                                                                                                    | 日配送日志         | 进入取满全部           | 10/10    |
| * AM BOTH |                    | 3             | 深圳市       | R71H                                                                                                    | 已配送 <u>日志</u> | 进入取消全部           | 6/6      |
| > 会员资料变更  |                    | 4             | 珠海市       | EC.W                                                                                                    | 日配送 日志        | 进入 选择全部          | 0/3      |
| > 配送区城管理  |                    | 5             | 汕头市       | Rim                                                                                                    | 日配送日志         | 进入 取満全部          | 7/7      |
| AGEIE     |                    | 6             | 佛山市       | <u>R7im</u>                                                                                                    | 日配送 日志        | 进入 取消全部          | 5/5      |
| /用巴昌庄     |                    | 7             | 江门市       | RCH4                                                                                                    | 已配送 日志        | 进入取消全部           | 7/7      |
| > 结管门户管理  |                    | -             | 240277-0- | Decision of the second second s |               | 144 1 24-40 A 40 | 0.10     |

#### 2, 配送县级以上机构

配送区域列表里有一个"配送县以上医疗机构"列,在该列可以对区域的配送进行"选择 /取消"的操作,在"县以上医疗机构配送覆盖情况"列里就会显示相应的"已配送/未配送"的配 送覆盖情况。

|     | ×N | 结称   |           |               |          |              |
|-----|----|------|-----------|---------------|----------|--------------|
|     |    | 查询   |           |               |          |              |
| 选 🗌 | 序号 | 区域名称 | 配送县以上医疗机构 | 县以上医疗机构配送覆盖情况 | 配送基层医疗机构 | 基层医疗机构区域覆盖情况 |
|     | 1  | 广州市  | 取道        | 日配送日志         | 进入 取消全部  | 12/12        |
|     | 2  | 韶关市  | 选择        | 未配送日志         | 进入远择全部   | 0/10         |
|     | 3  | 深圳市  | 选择        | 未配送日志         | 进入 选择全部  | 0/6          |
|     | 4  | 珠海市  | 选择        | 未配送 日志        | 进入 选择全部  | 0/3          |
|     | 5  | 汕头市  | 选择        | 未配送 日志        | 进入 选择全部  | 0/7          |
|     | 6  | 佛山市  | <u>选择</u> | 未配送日志         | 进入 选择全部  | 0/5          |
|     | 7  | 江门市  | <u>选择</u> | 未配送日志         | 进入 选择全部  | 0/7          |
|     | 8  | 湛江市  | 选择        | 未配送日志         | 进入 选择全部  | 0/9          |
|     | 9  | 茂名市  | 选择        | 未配送日志         | 进入 选择全部  | 0/6          |
|     | 10 | 肇庆市  | 选择        | 未配送日志         | 进入 选择全部  | 0/8          |
|     | 11 | 惠州市  | 选择        | 未配送日志         | 进入 选择全部  | 0/5          |
|     | 12 | 梅州市  | 选择        | 未配送 日志        | 进入 选择全部  | 0/8          |
|     | 13 | 汕尾市  | 选择        | 未配送日志         | 进入 选择全部  | 0/4          |
|     | 14 | 河源市  | 选择        | 未配送 日志        | 进入 选择全部  | 0/6          |

#### 3, 批量选择和批量取消配送区域

界面里还提供了批量选择配送区域和批量取消配送区域的功能。在配送列表前勾选部 分或者全部配送区域,点击列表下方的"批量选择"或者"批量取消"按键,达到批量处理的效 果。

| 全选 🔲 | 序号 | 区域名称 | 配送县以上医疗机构 | 县以上医疗机构配送覆盖情况 | 配送基层医疗机构 | 基层医疗机构区域覆盖情况 |
|------|----|------|-----------|---------------|----------|--------------|
|      | 1  | 广州市  | 取消        | 日配送日志         | 进入 取消全部  | 12/12        |
|      | 2  | 韶关市  | 选择        | 未配送日志         | 进入选择全部   | 0/10         |
|      | 3  | 深圳市  | 选择        | 未配送日志         | 进入 选择全部  | 0/6          |
|      | 4  | 珠海市  | 选择        | 未配送日志         | 进入 选择全部  | 0/3          |
|      | 5  | 汕头市  | 选择        | 未配送日志         | 进入选择全部   | 0/7          |
|      | 6  | 佛山市  | 选择        | 未配送日志         | 进入 选择全部  | 0/5          |
|      | 7  | 江门市  | 选择        | 未配送 日志        | 进入选择全部   | 0/7          |
|      | 8  | 湛江市  | 选择        | 未配送日志         | 进入 选择全部  | 0/9          |
|      | 9  | 茂名市  | 选择        | 未配送日志         | 进入 选择全部  | 0/6          |
|      | 10 | 鑑庆市  | 选择        | 未配送日志         | 进入 选择全部  | 0/8          |
|      | 11 | 惠州市  | 选择        | 未配送日志         | 进入 选择全部  | 0/5          |
|      | 12 | 梅州市  | 选择        | 未配送 日志        | 进入 选择全部  | 0/8          |
|      | 13 | 汕尾市  | 选择        | 未配送且志         | 进入 选择全部  | 0/4          |
|      | 14 | 河源市  | 选择        | 未配送且志         | 进入 选择全部  | 0/6          |
|      | 15 | 阳江市  | 选择        | 未配送 <u>日志</u> | 进入 选择全部  | 0/4          |
|      | 16 | 清远市  | 选择        | 未配送 日志        | 进入 选择全部  | 0/8          |
|      | 17 | 东莞市  | 选择        | 未配送 旦志        |          | 0/0          |
|      | 18 | 中山市  | 选择        | 未配送且志         |          | 0/0          |
|      | 19 | 潮州市  | 选择        | 未配送日志         | 进入 选择全部  | 0/3          |
|      | 20 | 揭阳市  | 选择        | 未配送日志         | 进入 选择全部  | 0/5          |
|      | 21 | 云浮市  | 选择        | 未配送日志         | 进入取消全部   | 5/5          |

#### 4,县以上医疗机构配送日志

(1) 在"县以上医疗机构配送覆盖情况"列里还可以查看县以上配送区域的配送日志, 点击"日志"进入配送区域日志列表查看配送区域操作详情。

(2)在配送区域日志列表里,可以根据操作账号、区域名称、操作时间查询日志。配送会员选择一个区域,如选择"韶关市",点击查看韶关市的配送日志,进入到日志页面时,界面显示的都是韶关的配送日志。如果查询条件为空,点"查询",查询到的就是该配送会员所有的区域的配送日志。

会员管理 » 会员信息管理 » 配送区域日志

|    | 操作账     | 号    |                         |             | 区域名称                                                  |
|----|---------|------|-------------------------|-------------|-------------------------------------------------------|
| 序号 | 操作账号    | 区域名称 | 时间                      | 会员名称        | 备注                                                    |
| 1  | yfkonda | 广州市  | 2019-09-26 1<br>1:24:36 | 云浮市康达药业有限公司 | 会员[云浮市康达药业有限公司(u002715)]的退作账号yfkonda添加配送区域广州市(440100) |
| 2  | yfkonda | 广州市  | 2019-09-26 1<br>1:22:49 | 云浮市康达药业有限公司 | 会员[云浮市康达药业有限公司(u002715)]的媒作账号yfkonda删除配送区域广州市(440100) |
| 3  | yfkonda | 广州市  | 2019-09-26 1<br>1:19:23 | 云浮市康达药业有限公司 | 会员[云浮市康达药业有限公司(u002715)]的操作账号yfkonda添加配送区域广州市(440100) |
| 4  | yfkonda | 广州市  | 2019-09-26 1<br>1:19:16 | 云浮市康达药业有限公司 | 会员[云浮市康达药业有限公司(u002715)]的操作账号yfkonda删除配送区域广州市(440100) |
| 5  | yfkonda | 广州市  | 2019-09-26 1<br>1:18:42 | 云浮市康达药业有限公司 | 会员[云浮市康达药业有限公司(u002715)]的操作账号yfkonda添加配送区域广州市(440100) |

页: 共5条记录,每页显示 15 • 条

#### 5, 配送基层医疗机构

配送区域列表里有一个"配送基层医疗机构"列,在该列可以进行"进入"和"选择全部/取 消全部"的操作。

 1)点"选择全部/取消全部",在"基层医疗机构覆盖情况"列里就会显示相应的全覆盖或 者全未覆盖的情况,如 5/5 或者 0/5。

2) 点"进入",系统界面转入到基层医疗机构配送区域管理界面,该界面的功能操作和县 以上医疗机构配送区域管理类似,在"操作"列可以选择/取消区域的配送,在"状态"列就会显 示相应的已配送/未配送状态。可以查看区域的配送日志。可以对区域进行批量的"选择配送" 或"取消配送"。

| 选 | 序号 | 区域名称 | 状态  | 操作    |
|---|----|------|-----|-------|
|   | 1  | 蒸湾区  | 未配送 | 选择 旦志 |
|   | 2  | 越秀区  | 日配送 | 取満 旦志 |
|   | 3  | 海珠区  | 已配送 | 取消 日志 |
|   | 4  | 天河区  | 已配送 | 取満 日志 |
|   | 5  | 白云区  | 已配送 | 取満 日志 |
|   | 6  | 黄埔区  | 已配送 | 取満 日志 |
|   | 7  | 審周区  | 日配送 | 取満 日志 |
|   | 8  | 花都区  | 巳配送 | 取満 日志 |
|   | 9  | 南沙区  | 日配送 | 取消 日志 |
|   | 10 | 萝岗区  | 已配送 | 取消 日志 |
|   | 11 | 增城市  | 已配送 | 取満 日志 |
|   | 12 | 从化市  | 已配送 | 取消 日志 |

# 五、 县级以上医疗机构 (耗材) 配送协议

#### 1. 确认协议

(1)确认协议,展开"配送协议管理",点击"县级以上医疗机构(耗材)"进入配送协议 页面,需要确认的配送协议,点击"确认协议"或者选中协议再点击"批量确认协议",确认协 议后,协议状态变成"生效",如图:

| 🕞 交易系统         | <b>≡</b>                                                                         | 💮 XX0:                              | ) <b>-</b> X 4 |
|----------------|----------------------------------------------------------------------------------|-------------------------------------|----------------|
| ₩ 系統管理         | < - < < < < < < < < < < < < < < < < < <                                          |                                     |                |
| ▲ 会员管理         |                                                                                  |                                     |                |
| > 账号管理         |                                                                                  | ▼                                   |                |
| > 会员信息管理       | P電D         注册证号         注册证名称                                                   | 产品名称                                |                |
| > 会员信息详情       | 注册证则相                                                                            | 产品型号                                |                |
| > 会员资料变更       | 产品数据状态 屈用 ✓ 約量対応 - 累方会员                                                          | 副送会员                                | 配送会员区城状态       |
| > 配送区域管理       | <b>查询</b> 批量输入协议                                                                 |                                     |                |
| > 角色管理         | □ 操作 协议编号 卖方会员 配送会员 药交ID 产品ID 注册证名称 产品名称 注册证规格 注册证型号 产品规格 产品型号 包                 | 滚绕格 产品数据状态 协议类型 医域类型 协议状态 创建时间      | 片区详情           |
| > 结算门户管理       |                                                                                  | 2022-0                              |                |
| 🖹 配送协议管理       |                                                                                  | (養/養 启用 純材 要成以上 等待 0:28:5           | 羅庆市            |
| > 县级以上医疗机构(耗材) |                                                                                  | 2                                   |                |
| 基层医疗机构(耗材)     | ) 風意 影色 副分類以前次 夏 11210617 空产企业 記述合社 25245 20458 日本1274 日本市場 新聞 122 122 233 333 約 | 2021-0<br>動物: 由田 新社 長取以上 加工時 6-17 1 |                |

(2) 部分确认协议,展开"配送协议管理",点击"县级以上医疗机构(耗材)"进入配送

协议页面,点击"部分确认协议",自行选择卖方设置的配送区域,点击"确认协议",并且协议状态变成"生效"。如图:

| 交 😨              | 易系统                      |   | ≡        |                                                                                                    |                      |        |      |               |              |                    |                     |                     |             |              |             |             |      | (      | 🥐 🛪  | <u>j@</u> : 💶 |              |                            | (internet) * X |
|------------------|--------------------------|---|----------|----------------------------------------------------------------------------------------------------|----------------------|--------|------|---------------|--------------|--------------------|---------------------|---------------------|-------------|--------------|-------------|-------------|------|--------|------|---------------|--------------|----------------------------|----------------|
| Ⅲ 系纳             | 统管理                      | < | - «      | 县级以上医                                                                                                    | 疗机构(耗                | 材)     |      |               |              |                    |                     |                     |             |              |             |             |      |        |      |               |              |                            |                |
| <b>上</b> 会员      | 员管理                      | * | 配送协议管理 » | 耗材配送协议                                                                                                    | 列表                   |        |      |               |              |                    |                     |                     |             |              |             |             |      |        |      |               |              |                            |                |
| > 账号             | 管理                       |   | 协议编号     |                                                                                                    |                      |        |      | 协议黄           |              |                    | ~                   |                     |             | 协议状态         |             |             | ~    |        | 药交   |               |              |                            |                |
| > 会员             | 6信息管理                    |   | 产品ID     |                                                                                                    |                      |        |      | 注册证           | -            |                    |                     |                     |             | 注册证名称        |             |             |      |        | 产品名  | 称             |              |                            |                |
| > <del>2</del> 3 | 员信息详情                    |   | 注册证规格    |                                                                                                    |                      |        |      | 注册证型          | ie 🗌         |                    |                     |                     |             | 产品则相         |             |             |      | ]      | 产品型  | 18            |              |                            |                |
| > ±1             | ·员资料变更                   |   | 产品数据状态   | 雇用<br>査询                                                                                                    |                      | ~ 記量确认 | 协议   | 创建时           | hē           |                    | -                   |                     |             | 卖方会员         |             |             |      | ]      | 配送到  |               |              |                            | 配送会员区域状态       |
| > 角色             | LECABLE<br>L管理           |   |          | fe                                                                                                    | 协议编号                 | 奏方会员   | 配送会多 | 5 药交10        | 产品ID         | 注册证号               | 注册证名称               | 产品名称                | 注册证规格       | 注册证型号        | 产品规格        | 产品型号        | 包装规格 | 产品数据状态 | 协议类型 | 2 区域类2        | 2.协议状态       | 创建时间                       | 片区详情           |
| > 结期             | 们户管理<br>送协议管理            | * |          | 1992年1月2日<br>1993年1月2日<br>1993年1月1日<br>1993年1月1日<br>1995年1月1日<br>1995年1月1日<br>1995年1月1日<br>1995年1月1日<br>1995年1月1日<br>1995年1月1日<br>1995年1月1日<br>1995年1月1日<br>1995年1月1日<br>1995年1月1日<br>1995年1月1日<br>1995年1月1日<br>1995年1月1日<br>1995年1月1日<br>1995年1月1日<br>1995年1月11日<br>1995<br>1995<br>1995<br>1995<br>1995<br>1995<br>1995<br>1 | 11220415<br>24931661 | 生产企业   | 配送金い | 2 32080<br>58 | 31097<br>986 | BS11223<br>3445566 | AABBCC(伴随<br>服务用数据) | AABBCC(伴<br>随服务用数据) | 伴随服务用<br>数据 | (伴随服务用<br>数据 | 伴随服务<br>用数据 | 伴随服务<br>用数据 | 1賽/賽 | 启用     | 耗材   | 县级以)<br>医疗机器  | -<br>等待<br>2 | 2022-0<br>4-15 1<br>0:28:5 | 黨次市            |
| 日期               | 限以上医疗机构(耗材)<br>显医疗机构(耗材) | ) |          | 日時以勿议 童                                                                                                    | 11210617             | 生产企业   | 配送企业 | 25245         | 5 30458      | 测试1234             | 我试账号                | क्षम                | 122         | 122          | 233         | 333         | 销售包装 | 启用     | 耗材   | 县级以上          | - 増区域        | 2<br>2021-0<br>6-17 1      | 汕头市,佩山市,既名市,点  |

| G  | 交易系统                     |   | =                  |              |              |
|----|--------------------------|---|--------------------|--------------|--------------|
|    | 系统管理                     | < | 10 <del></del> - 1 | «            | 县级以上医疗机构(耗材) |
| -  | 会员管理                     | < | <u>P</u>           | 品名称          | ब/व शत       |
|    | 配送协议管理                   | ~ | 7                  | 品型号          |              |
|    | 目級121と序行机构/耗材)           |   | 7*                 | 品规格          |              |
|    | 24-26421231317013(40103) |   | 包                  | 1装规格         | 销售包装:2.01/粒  |
| >  | 基层医疗机构(耗材)               |   |                    | 成美型          | 長级以上医疗机构 ▼   |
| >  | 协议日志列表                   |   | ()<br>()           | 300字)        | 國的案件因而通過的    |
| *  | 交易管理                     | < |                    | 50057        |              |
|    | 疫情物咨调配通道                 | < | 記法会                | 员县级比         |              |
|    | 疫情储备药品通道                 | < |                    | <b>王</b> ] 刘 |              |
|    | 专项申报                     | < | - E                |              | sum<br>经市    |
| -  | 合同管理                     | < | 6                  |              | ·売市<br>3山市   |
| P  | 订单管理                     | < |                    |              |              |
| 5  | 发票管理                     | < |                    |              |              |
|    | 两票制发票管理                  | < |                    |              |              |
| ** | 新冠试剂联盟集采                 | < |                    |              |              |
|    | 信息复核/反馈及咨询               | < |                    |              |              |
| 0  | 信息复核/反馈管理                | < |                    |              |              |
| Øì | 肖息管理                     | < |                    | 1            |              |
|    |                          |   |                    |              | 磷认物议 返回      |

# 2, 拒绝协议

展开"配送协议管理",点击"县级以上医疗机构(耗材)"进入配送协议页面,点击"拒绝协议"。如图:

| 3  | 交易系统         |   | =    |                    |       |                       |                     |                   |            |                            |      |      |          |                     |      |              |      |                  |      |
|----|--------------|---|------|--------------------|-------|-----------------------|---------------------|-------------------|------------|----------------------------|------|------|----------|---------------------|------|--------------|------|------------------|------|
|    | 系统管理         | < | -    | <b>«</b> 县级        | 以LE   | 医疗机构                  | )(耗材)               |                   |            |                            |      |      |          |                     |      |              |      |                  |      |
| *  | 会员管理         | < | 配送协  | 议管理 » 耗材香          | 送协议   | 义列表                   |                     |                   |            |                            |      |      |          |                     |      |              |      |                  |      |
| 00 | 产品管理         | < | ✓接触的 | 办议[11220420]       | 24999 | 180]成功!               |                     |                   |            |                            |      |      |          |                     |      |              |      |                  |      |
|    | 配送协议管理       | * |      | 协议编号               |       |                       |                     |                   |            | 协议类                        | EU   |      | ~        | ]                   |      |              |      | 协议               | 状态 📃 |
| >  | 县级以上医疗机构(耗材) |   |      | 产品ID               |       |                       |                     |                   |            | 注册证<br>注册证型                | 5    |      |          |                     |      |              |      | 注册证              | 名称   |
| >  | 基层医疗机构(耗材)   |   |      | 产品数据状态             | 启用    |                       | ~                   | 1                 |            | )建时                        | e (  |      | <u> </u> | _                   |      |              |      | 同語               | 会员 [ |
|    | 目录管理         | ٢ |      |                    |       | 查询                    | 新雄                  | ,<br> 耗材配送        | 办议         | 批量发送协议                     | ]    |      |          |                     |      |              |      |                  |      |
| *  | 交易管理         | < | -    | 1                  |       |                       |                     |                   | 1          |                            |      |      |          |                     |      |              |      |                  |      |
|    | 疫情物资调配通道     | < |      | 操作                 |       | 协议编号                  | 卖方会员                | 配送会员              | 5921D      | 产品ID                       | 产品名称 | 产品型号 | 产品规格     | 包装规格                | 协议类型 | 区域类型         | 历汉状态 | 2019-0           |      |
|    | 疫情儲备药品通道     | ٢ | 14   | 查查评估 查查            | 田志    | 111909<br>180137<br>6 | u007856<br>name     | 广东世元<br>药业有限      | 17664<br>1 | 45                         | 455  | 455  | 45       | 4545/45:<br>5445/45 | 转材   | 县级以上<br>医疗机构 | 宠主   | 9-18 1<br>5:14:2 |      |
| Ľ  | 专项申报         | < | -    |                    |       | 0                     |                     | 22200             |            |                            |      |      |          |                     |      |              |      | 7                |      |
| -  | 合同管理         | ۲ |      | 同意 記述 部<br>协议 古香祥雄 |       | 111909<br>180137      | u007856             | 广东君元<br>药业有限      | 17664      | 0408                       | 0408 | 0408 | 0408     | 408040              | 1581 | 假级以上         | 增区域  | 2019-0<br>9-18 1 | 广州市  |
| R  | 订单管理         | < |      | 日志                 |       | 5                     | name                | 公司                | 6          |                            |      |      |          | 080408/             |      | 联邦学校、科学      |      | 0:52:4           |      |
| ¥  | 价格管理         | ٢ |      | 1011.1512 15H      | 制力议   | 111909                |                     | 广东君元              |            | X-B02BA-J05<br>8-13-A001-0 | 西田市北 |      |          |                     |      | #400111 F    |      | 2019-0           |      |
| Ľ. | 两票制发票管理      | < |      | 部分编队协议<br>运行 查看日   | 主要    | 170136<br>9           | <u>药业粉价</u><br>實限公司 | <u>药业有限</u><br>公司 | 31968      | 1-02-60-01-5               | 新聞片  |      | 4mg      | 100片/瓶              | 耗材   | 医疗机构         | 轉待   | 6:01:1           |      |

#### 3,同意增区域协议

展开"配送协议管理",点击"县级以上医疗机构(耗材)"进入配送协议页面,选择"同意" 或者"部分确认协议",点击"同意",协议配送区域会改变为最新的,协议状态会变为"生效"; 点击"部分确认协议",自行选择生产企业设置的配送区域,点击"确认协议",协议状态变成"生 效"。如图:

| 6 | 交易系统         |   | =          |         |             |       |      |       |        |       |       |      |       |       |      |      |        |        | <b>?</b> | 欢迎: 1  | 配送企业的 |
|---|--------------|---|------------|---------|-------------|-------|------|-------|--------|-------|-------|------|-------|-------|------|------|--------|--------|----------|--------|-------|
|   | 系统管理         | < | - «        | 县级以上医   | 疗机构(耗材)     |       |      |       |        |       |       |      |       |       |      |      |        |        |          |        |       |
| 1 | 会员管理         | < | 配送协议管理 » 耗 | 毛材配送协议列 | 间表          | _     |      |       |        |       |       |      |       |       |      |      |        |        |          |        |       |
|   | 配送协议管理       | * | 协议编号       |         |             | ]     | 协议   | 坦 🗌   |        |       | ~     |      |       | 协议    | to   |      | ~      | ]      | 药        | i交ID 🗌 |       |
| > | 县级以上医疗机构(耗材) |   | 产品ID       |         |             | ]     | 注册。  | IS C  |        |       |       |      |       | 注册证书  | 5称 [ |      |        |        | 产品       | 名称 🗌   |       |
| > | 基层医疗机构(耗材)   |   | 注册证规格      |         |             | ]     | 注册证  | 29 C  |        |       |       |      |       | 产品    | 见格   |      |        |        | 产品       | 型号     |       |
| > | 协议日志列表       |   | 产品数据状态     | 启用      | ~           |       | 创建的  | 前间    |        | -     |       |      |       | 卖方的   | き気 [ |      |        |        | 配边       | 会员     |       |
| * | 交易管理         | < |            | 查询      | 一批          | 量确认协议 |      |       |        |       |       |      |       |       |      |      |        |        |          |        |       |
|   | 疫情物资调配通道     | < | □ 操        | he .    | 协议编号        | 卖方会员  | 配送会员 | 药交ID  | 产品ID   | 注册证号  | 注册证名称 | 产品名称 | 注册证规格 | 注册证型号 | 产品规格 | 产品型号 | 包装规格   | 产品数据状态 | 协议类型     | 区域类型   | 协议状态  |
|   | 疫情储备药品通道     | < |            | 的确认协议   | 11210617187 | 生产企业  | 配送企业 | 25245 | 304587 | 测试123 | -     | -    |       |       |      |      | 销售包装:  | -      |          | 县级以上   |       |
| 2 | 专项申报         | ٢ |            | 造       | 79230       | Arit  | 测试   | 75    | 30     | 4     | 测试账号  | 4949 | 122   | 122   | 233  | 333  | 2.01/粒 | 后用     | 8673     | 医疗机构   | 增区域   |

| 配送会员县级以上配送区域 |
|--------------|
|              |
|              |
|              |
|              |
|              |
|              |
|              |
|              |
|              |
|              |
|              |
|              |
|              |
|              |
|              |
|              |
|              |
|              |
|              |
|              |
|              |
| 海社長校         |
| NEW INTEX    |

# 4,拒绝增区域协议

展开"配送协议管理",点击"县级以上医疗机构(耗材)"进入配送协议页面,选择"拒绝"。

如图:

| 🕞 交易系统                       | =                                                                                                    |
|------------------------------|----------------------------------------------------------------------------------------------------|
| ₩ 系統管理 <                     | ▼ 《 县级以上医疗机构(耗材)                                                                                                    |
| L 会员管理 <                     | 配送协议管理 » 耗材配送协议列表                                                                                                    |
| 🔀 配送协议管理 🖌 🖌                 | 物辺編号   物辺供型 ● 物辺供型 ● 物辺供本 ●                                                                                                    |
| > 县级以上医疗机构(耗材)               | 产品ID         注册证号         注册证名称         产品名称                                                                                                    |
| > 基层医疗机构(耗材)                 | 注册证则格 注册证型号 产品颇格 产品或格 产品或单                                                                                                    |
| > 协议日志列表                     | 产品数据状态         包用           数方会员                                                                                                    |
| <ul> <li>疫情物资调配通道</li> </ul> | □ _ 操作 协议编号 卖方会员 配送会员 药文ID 产品ID 注册证号注册证名件 产品杂件 注册证据语 注册证型号 产品规格 产品型号 包装规格 产品数据状态 协议类型 区域类型 协议状态                                                                                                  |
| 疫情储备药品通道                     | □ 11210617187 <u>生产企业</u> 12245 304587 则就123 和学生局 新展 122 122 233 消售包後: 日田 総材 長成以上 開放社                                                                                                    |
| ▶ 专项申报 〈                     | 工業推         79230         建築         75         30         4         POINTY         919         1.62         1.62         5.53         5.53         2.01/控         回用7         PD10         展行机构 |

# 六、 基层医疗机构 (耗材) 配送协议

1,确认协议

(1)确认协议,展开"配送协议管理",点击"基层医疗机构(耗材)"进入配送协议页面, 需要确认的配送协议,点击"确认协议"或者选中协议再点击"批量确认协议",确认协议后, 协议状态变成"生效",如图:

| 💽 交易系统         |                            |                              |                   |                         | 🥠 欢迎:配送企业测试                    |
|----------------|----------------------------|------------------------------|-------------------|-------------------------|--------------------------------|
| ₩₩ 系統管理 <      | ▼ 《 基层医疗机构(耗材)             |                              |                   |                         |                                |
| ▲ 会员管理         | 配送协议管理 >> 耗材配送协议列表         |                              |                   |                         |                                |
| 🖹 配送协议管理 🖌 👻   | 协议编号                       | 协议类型                         | ¥                 | 协议状态                    | ▼ 药交ID                         |
| > 县级以上医疗机构(耗材) | 产品ID                       | 注册证号                         |                   | 注册证名称                   | 产品名称                           |
| >基层医疗机构(耗材)    | 注册证规格                      | 注册证型号                        |                   | 产品规格                    | 产品型导                           |
| > 协议日志列表       | 产品数据状态 启用                  | 创建时间                         | -                 | 卖方会员                    | 配送会员                           |
| ▶ 交易管理 <       |                            | <b>昆确认协议</b>                 |                   |                         |                                |
| · 疫情物资调配通道 ·   | □ 操作 协议编号                  | 卖方会员 配送会员 药交ID 产品II          | D 注册证号 注册证名称 产品名称 | 你 注册证规格 注册证型号 产品规格 产品型等 | 引 包装规格 产品数据状态 协议类型 区域类型 协议状态 创 |
| 會 疫情储备药品通道     | 通过协议 拒绝协议 部分确认 11220321245 | <u>生产企业</u> 配送企业 25245 30458 | 37 测试123 测试12 用限  | 122 122 222 222         | 销售包装:2. 四田 新社 基层医疗 20          |
| ▶ 专项申报 《       | <u>协议</u> 查看洋信 26364       | 創試 創試 75 30                  | 4                 | 122 122 233 333         | 01/粒 和构 319 2.                 |
|                |                            |                              |                   |                         |                                |

(2)部分确认协议,展开"配送协议管理",点击"基层医疗机构(耗材)"进入配送协议页面,点击"部分确认协议",自行选择卖方设置的配送区域,点击"确认协议",并且协议状态变成"生效"。如图:

| 6 | 交易系统           |   | =               |          |             |      |      |       |        |       |          |        |       |       |          |      |         |           | 🥐 x  | 如: 1 | 已送企业   |
|---|----------------|---|-----------------|----------|-------------|------|------|-------|--------|-------|----------|--------|-------|-------|----------|------|---------|-----------|------|------|--------|
|   | 系统管理           | < | • «             | 基层医疗机    | 构(耗材)       |      |      |       |        |       |          |        |       |       |          |      |         |           |      |      |        |
| - | 会员管理           | < | 配送协议管理 »        | »耗材配送协议列 | 刘表          |      |      |       |        |       |          |        |       |       |          |      |         |           |      |      |        |
| 2 | 配送协议管理         | * | 协议编             | 3        |             |      | 协议会  |       |        |       | T        |        |       | 协议状   | <u>ح</u> |      | v       |           | 药    | 交ID  |        |
|   | > 县级以上医疗机构(耗材) |   | 产品I             | D        |             |      | 注册订  | ES    |        |       |          |        |       | 注册证名  | 称        |      |         |           | 产品   | 名称   |        |
|   | > 基层医疗机构(耗材)   |   | 注册证规            | 各        |             |      | 注册证理 | 17    |        |       |          |        |       | 产品规   | 格        |      |         |           | 产品   | 월등 🔤 |        |
|   | > 协议日志列表       |   | 产品数据状态          | お「启用」    | ۲           |      | 创建即  | 前     |        | -     |          |        |       | 卖方会   | 5        |      |         |           | 配送   | 会员   |        |
| * | 交易管理           | < |                 | 查询       |             | 确认协议 |      |       |        |       |          |        |       |       |          |      |         |           |      |      |        |
|   | 4 疫情物资调配通道     | < | 0 1             | 梁作       | 协议编号        | 卖方会员 | 配送会员 | 药交ID  | 产品ID   | 注册证号  | 注册证名称    | 产品名称   | 注册证规格 | 注册证型号 | 产品规格     | 产品型号 | 包装规格    | 产品数据状态    | 訪议类型 | 区域类型 | 2 协议状态 |
|   | 疫情储备药品通道       | ۲ | 确认协议 拒绝         | 自协议 部分确认 | 11220321245 | 生产企业 | 配送企业 | 25245 | 304587 | 测试123 | No.40V E | 473-67 | 100   |       |          |      | 销售包装:2. | <b>••</b> |      | 基层医疗 | 7      |
| Ľ | 专项申报           | < | 世<br><u> 物议</u> | 查看洋信     | 26364       | 测试   | 测试   | 75    | 30     | 4     | 测试燃号     | मन्दन् | 122   | 122   | 233      | 333  | 01/粒    | 后用        | 耗材   | 机构   | 考待     |
| 1 | 合同管理           | < |                 |          |             |      |      |       |        |       |          |        |       |       |          |      |         |           |      |      |        |

| 配送会员基层配送区域 |           |
|------------|-----------|
| ∃ 🗹 🗀 广东省  |           |
| 🛛 🗹 🗀 广州市  |           |
| ☑ 3 荔湾区    |           |
| 赵秀区        |           |
|            |           |
| 天河区        |           |
| ■ 白云区      |           |
| ☑ 董埔区      |           |
| - ☑ 📄 番禺区  |           |
| - 🖌 📄 花都区  |           |
| 🖌 📄 南沙区    |           |
| ■ 萝岗区      |           |
| 🖌 📄 増城市    |           |
| 🖌 📄 从化市    |           |
|            |           |
|            |           |
|            |           |
|            |           |
|            |           |
|            |           |
|            |           |
|            |           |
|            |           |
| (          | 28:14:43V |
|            |           |

# 2,拒绝协议

展开"配送协议管理",点击"基层医疗机构(耗材)"进入配送协议页面,点击"拒 绝协议"。如图:

| 6  | 交易系统          |   | =          |            |             |      |      |       |        |       |                |          |       |       |      |      |         |          | 🥐 X  | 文迎: 査 | 送企业测  |
|----|---------------|---|------------|------------|-------------|------|------|-------|--------|-------|----------------|----------|-------|-------|------|------|---------|----------|------|-------|-------|
|    | 系统管理          | < | • «        | 基层医疗机      | 构(耗材)       |      |      |       |        |       |                |          |       |       |      |      |         |          |      |       |       |
| -  | 会员管理          | ٢ | 配送协议管理 » 兼 | 毛材配送协议列    | 刘表          |      |      |       |        |       |                |          |       |       |      |      |         |          |      |       |       |
|    | 配送协议管理        | * | 协议编号       |            |             |      | 协议参  | 鲤     |        |       | •              |          |       | 协议状   | 态 🗌  |      | •       |          | 药    | 交ID   |       |
| ,  | 县级以上医疗机构(耗材)  |   | 产品ID       |            |             |      | 注册证  | ES    |        |       |                |          |       | 注册证名  | 称    |      |         |          | 产品   | 名称    |       |
| ,  | ・基层医疗机构(耗材)   |   | 注册证规格      |            |             |      | 注册证理 | 25    |        |       |                |          |       | 产品规   | 格    |      |         |          | 产品   | 型号    |       |
| ,  | 协议日志列表        |   | 产品数据状态     | 启用         | *           |      | 创建时  | 前间    |        |       |                |          |       | 卖方会   | 5    |      |         |          | 配送   | 会员    |       |
| *  | 交易管理          | < |            | 查询         |             | 确认协议 |      |       |        |       |                |          |       |       |      |      |         |          |      |       |       |
|    | 疫情物资调配通道      | < | □ 操        | 乍          | 协议编号        | 卖方会员 | 配送会员 | 药交ID  | 产品ID   | 注册证号  | 注册证名称          | 产品名称     | 注册证规格 | 注册证型号 | 产品规格 | 产品型号 | 包装规格    | 产品数据状态   | 协议类型 | 区域类型  | 协议状态( |
|    | 疫情储备药品通道      | < | - 建山田 拒绝   | MARCEN SHE | 11220321245 | 生产企业 | 配送企业 | 25245 | 304587 | 测试123 | The set of the |          |       |       |      |      | 销售包装:2. | <b>*</b> |      | 基层医疗  | 21    |
| Ŀ  | 专项申报          | < | 协议 查       | 君洋債        | 26364       | 测试   | 测过   | 75    | 30     | 4     | 调试账号           | ममुम्रम् | 122   | 122   | 233  | 333  | 01/粒    | 屆用       | 耗材   | 机构    | 零倍 2  |
| -  | 合同管理          | < |            |            |             |      |      |       |        |       |                |          |       |       |      |      |         |          |      |       | च: ÷  |
| 10 | T too eventim |   |            |            |             |      |      |       |        |       |                |          |       |       |      |      |         |          |      |       |       |

#### 3,同意增减区域协议

展开"配送协议管理",点击"基层医疗机构(耗材)"进入配送协议页面,选择"同意"或者"部 分确认协议",点击"同意",协议配送区域会改变为最新的,协议状态会变为"生效",点击"部 分确认协议",自行选择生产企业设置的配送区域,点击"确认协议",协议状态变成"生效"。 如图:

| 🕞 交易系统         |   | =          |             |         |             |      |       |        |       |           |      |       |       |      |      |         |        | <b>?</b> 3 | 欢迎: 予 |      |
|----------------|---|------------|-------------|---------|-------------|------|-------|--------|-------|-----------|------|-------|-------|------|------|---------|--------|------------|-------|------|
| ₩₩ 系統管理        | < | - « 1      | 基层医疗机构(耗    | 材)      |             |      |       |        |       |           |      |       |       |      |      |         |        |            |       |      |
| ▲ 会员管理         | < | 配送协议管理 » 耗 | 形材配送协议列表    |         |             |      |       |        |       |           |      |       |       |      |      |         |        |            |       |      |
| 🔁 配送协议管理       | • | 协议编号       |             |         |             | 协议类  | 型 🗌   |        |       | •         |      |       | 协议状态  | 5    |      | ٣       |        | 药          | 交ID   |      |
| > 县级以上医疗机构(耗材) |   | 产品ID       |             |         |             | 注册证  | 5     |        |       |           |      |       | 注册证名标 | \$   |      |         |        | 产品         | 名称    |      |
| > 基层医疗机构(耗材)   |   | 注册证规格      |             |         |             | 注册证型 | 号     |        |       |           |      |       | 产品规   | 8    |      |         |        | 产品         | 型号    |      |
| > 协议日志列表       |   | 产品数据状态     | 启用          | •       |             | 创建时  | 间     |        | -     |           |      |       | 卖方会   | 8    |      |         |        | 配送         | 会员    |      |
| ▶ 交易管理         | < |            | 査询          | 批量群     | 认协议         |      |       |        |       |           |      |       |       |      |      |         |        |            |       |      |
| 疫情物资调配通道       | < | 日 操作       | F 协         | 议编号     | 英方会员        | 配送会员 | 药交ID  | 产品ID   | 注册证号  | 注册证名称     | 产品名称 | 注册证规格 | 注册证型号 | 产品规格 | 产品型号 | 包装规格    | 产品数据状态 | 协议类型       | 区域类型  | 协议状态 |
| 疫情储备药品通道       | < |            | 确认协议 童 1122 | 0321245 | <u>主产企业</u> | 配送企业 | 25245 | 304587 | 测试123 | SUMPLY IN | 4747 | 122   | 122   | 222  | 222  | 销售包装:2. |        | 1544       | 基层医疗  |      |
| 🌛 专项申报         | < |            | <b>達</b> 2  | 6364    | 创试          | 测试   | 75    | 30     | 4     | 湖江库号      | -    | 122   | 122   | 233  | 333  | 01/粒    | 屆用     | 非毛术了       | 机构    | 增区域  |
|                |   |            |             |         |             |      |       |        |       |           |      |       |       |      |      |         |        |            |       |      |

### 4, 拒绝增减区域协议

展开"配送协议管理",点击"基层医疗机构 (耗材)"进入配送协议页面,选择"拒绝"。如

图:

| 🕝 交易系统         | =                                                 |                                 | 🥐 欢迎: 🏧                               |
|----------------|---------------------------------------------------|---------------------------------|---------------------------------------|
| ₩ 系統管理 <       | <ul> <li>✓ 《 基层医疗机构(耗材)</li> </ul>                |                                 |                                       |
| L 会员管理 <       | 配送协议管理 » 耗材配送协议列表                                 |                                 |                                       |
| 📜 配送协议管理 🛛 👻   | 协议编号 协议类型                                         | ▼ 协议状态                          | · · · · · · · · · · · · · · · · · · · |
| > 县级以上医疗机构(耗材) | 产品ID 注册证号                                         | 注册证名称                           | 产品名称                                  |
| > 基层医疗机构(耗材)   | 注册证规格 注册证型号                                       | 产品规格                            | 产品型号                                  |
| > 协议日志列表       | 产品数据状态 启用 • 创建时间                                  |                                 | 1 配送会员                                |
| ▶ 交易管理 <       | 查询 批量确认协议                                         |                                 |                                       |
| 疫情物资调配通道       | 日 操作 协议编号 卖方会员 配送会员 药交ID 产品I                      | ) 注册证号 注册证名称 产品名称 注册证规格 注册证型号 产 | 产品规格 产品型号 包装规格 产品数据状态 协议类型 区域类型 协议状   |
| 疫情储备药品通道       | (國憲 拒绝)部分确认协议 重 11220321245 生产企业 配送企业 25245 30458 | 7 测试123                         | 销售包装:2. 基层医疗                          |
| 专项申报           |                                                   | 表示政策》 朝朝 122 122<br>4           | 233 333 01/粒 目用 純材 机构 增达和             |
|                |                                                   |                                 |                                       |

- 七、 合同管理
- 1,耗材合同列表

展开合同列表一耗材合同列表,点击查询可查询所有合同,如需操作可点击操作一栏的 可选择按钮进行签章或者查看的操作。

| 6  | 交易系统           |   | =     | 8    |       |            |                |                                       |           |         |            |            |         | (           |      |
|----|----------------|---|-------|------|-------|------------|----------------|---------------------------------------|-----------|---------|------------|------------|---------|-------------|------|
|    | 系统管理           | < | -     | «    | 耗材    | 合同列表       |                |                                       |           |         |            |            |         |             |      |
| -  | 会员管理           | < | 合同    | 別表 × | 耗材合同列 | 表          |                |                                       |           |         |            |            |         |             |      |
| 89 | 产品管理           | < |       |      | 合同编号  |            |                | 合                                     | 同类型       |         | Y          |            | 合同状态    |             |      |
|    | 配送协议管理         | ~ |       |      | 买方会员  |            |                | 6 <b>6</b>                            | 送会员       |         |            |            |         |             |      |
| 5  | • 县级以上医疗机构(耗材) |   |       |      | 有无追加  |            | Ŧ              | 合同开始                                  | 台时间       | -       |            | 1          | 合同结束时间  | -           | _    |
| ,  | ・基层医疗机构(耗材)    |   |       | 合同   | 创建时间  |            | ·              | 买方所有                                  | 至区域 广东省 [ | 请选择     | / 请选择      | •          | ij.     | 1明: 被投诉的合同将 | 新示识  |
|    | 目录管理           | < |       |      |       | 查询         | 批量签章           | 批量补充签章                                |           |         |            |            |         |             |      |
| *  | 交易管理           | < | 序页    | 签名   | 补充签章  | ◆ 操作⊚      | ◆ 合同编号 ⊗       | ♦ 合同类型∞                               | ◆ 合同状态 @  | ◆ 追加合同⊚ | ◆ 项目编号运    | ◆ 项目名称∞    | ◆ 买方会员⊚ | ♦ 买方签名时间险   | ¢ ¢  |
|    | 疫情物资调配通道       | < | 8     |      |       | 请选择 🔹      | HT210622963351 | 耗材合同/挂牌合同(耗材)                         | 生效中       | 无       | 2019121101 | 广东省耗材采购项目  | 莫莫耗材医院  |             | 广东   |
| Ê  | 疫情储备药品通道       | < | 20    |      |       | 2#20#472 ¥ | HT210617961482 | · · · · · · · · · · · · · · · · · · · | 数交击       | Ŧ       | 2010121101 | 亡在後期封闭的项目  |         | 2021.06.17  |      |
| 2  | 专项申报           | < | - Cal |      |       | 1月12日年 .   | 0              | *6% 019/12/4019(*6%)                  | 副中中       | 7.      | 2019121101 | / 太自和尚未知火口 | ******* | 2021-00-17  | 1.75 |
| 4  | 合同管理           | * |       |      |       |            |                |                                       |           |         |            |            |         |             |      |
| 5  | ・议价管理          |   |       |      |       |            |                |                                       |           |         |            |            |         |             |      |
| ,  | 合同列表           |   |       |      |       |            |                |                                       |           |         |            |            |         |             |      |
| <  | > 耗材合同列表       |   |       |      |       |            |                |                                       |           |         |            |            |         |             |      |

### 2, 耗材合同明细列表

展开合同明细列表—耗材合同明细列表,可导出所有合同或查看合同明细。

| 🕞 交易系统        |   | =   |             |                 |                          |                     |               |           |                                        |         |          |                          |            | <b>?</b>   | 欢迎: /   |             |                     | × *     | Þ     | <b>%</b> ( | þ |
|---------------|---|-----|-------------|-----------------|--------------------------|---------------------|---------------|-----------|----------------------------------------|---------|----------|--------------------------|------------|------------|---------|-------------|---------------------|---------|-------|------------|---|
| ₩ 系统管理        | ۰ | -   | «           | 耗材合同            | 列表 耗                     | 材合同明细列              | 扆             |           |                                        |         |          |                          |            |            |         |             |                     |         |       | »          |   |
| ▲ 会员管理        | < | 合同期 | 細列表;        | • 耗材合同期#        | 刷表                       |                     | _             |           |                                        |         |          |                          |            |            |         |             |                     |         |       |            |   |
| 💦 产品管理        | < |     | 合同          | 44              |                          |                     |               |           | 合同类型                                   | 2       |          | • ÷                      | 間状态        |            | •       | 产品          | 8称                  |         |       |            |   |
| 🖹 配送协议管理      | ~ |     | 文号(注        | E/Ht)           |                          |                     |               |           | 注册证名称                                  | 3       |          | 注册                       | 228        |            |         | 注册证         | 6/6                 |         |       |            |   |
| > 县级以上医疗机构(耗标 | 1 |     | 药药产         | Set D           |                          |                     |               |           | 产品口                                    |         |          |                          | 目录ID       |            |         | 目录          | 富称                  |         |       |            |   |
| > 基层医疗机构(耗材)  |   |     | 項目          | 19 <del>9</del> |                          |                     |               |           | 项目名称                                   | 7       |          | 會開設                      | 11111      |            |         | 合同生效        | 51ED                |         |       |            |   |
| ■ 目录管理        | < |     | 采用          | (K志)            |                          | *                   |               |           | 执行状态                                   |         |          | * 有                      | た追加        |            | •       | 生产          | 2111                |         |       |            |   |
| ▶ 交易管理        | < | -   | -(0)医保      | #研:             |                          |                     |               |           | 11111111111111111111111111111111111111 | a [     |          | 8                        | 1000 E     |            | *       | 来方所在        | ▲江<br>×城 广东省 福田塚    | • a     | 512   | •          |   |
|               | < |     | 1 La la tro | 黄注              |                          |                     |               |           |                                        |         |          |                          |            |            |         | 20277144    | The A line [ MidDle |         | 2)+   |            |   |
|               | , |     | 讲           | 明:教授诉在          | 合同数据原色科                  | 8根系统自动标识            | り深檀色!         |           |                                        |         |          |                          |            |            |         |             | -                   |         | 1     |            |   |
|               | Ì |     |             | 清除3             | 総内容                      |                     |               |           |                                        |         |          |                          |            |            |         |             | 查询                  | 导出合同明细  | 批目    | 补充签查       |   |
| ₩ 专項申批        |   |     |             |                 |                          |                     |               |           |                                        |         |          |                          |            |            |         |             |                     |         |       |            |   |
| ▲ 合同管理        |   | 席家美 | 18 38       | 名补充恣意_          | <ul> <li>操作ix</li> </ul> | ◆ 合同编号(             | ◆ 合同类型⊗       | ♦ 合同状态(s) | ◆ 产品名称%                                | ◆ 哲交ID⊗ | ¢ 产品ID⊗  | ◆ 医保编码(20/27)3           | ◆ 采約期限/8   | • enterios | ◆ 生效时间% | ◆ 合同数量(包装)% | ◆下单数量(包装)           | • 出库率/s | ◆ 明磁器 | 量(包装)。     | t |
| > 议价管理        |   | 89  |             |                 | 请选择 •                    | HT21062296<br>33519 | 扭牌合同(耗材)      | 生效中       | 1919                                   | 2524575 | 30458730 | (无就企业未维护)                | 2023-06-22 | 2021-06-22 |         | 3(82)       | 2                   | 67%     |       | 2          |   |
| > 合同列表        |   | 10  |             |                 | (a):255                  | HT21061796          | 汗液合用(紅村)      | 第名由       | 1219                                   | 2524575 | 30458730 | (王成今小市(市内)               | 2021-12-20 | 2021-06-17 |         | 33(80)      | 0                   | 0%      |       | 0          |   |
| > 耗材合同列表      |   | -   |             | -               | alives.                  | 14820               | 1044019(4000) |           |                                        | 20210/0 | 00100700 | (Allowing and Allowing A | 2022 22 27 | 2022 00 17 |         | 55(%)       |                     | 0.0     |       |            |   |
| > 合同明细列表      |   |     |             |                 |                          |                     |               |           |                                        |         |          |                          |            |            | 页       | : 共2祭记录,每页  | 15 ▼ S.             | 既被到新    | π     | 01.94      |   |
| • 耗材合同明细列表    |   |     |             |                 |                          |                     |               |           |                                        |         |          |                          |            |            |         |             |                     |         |       |            |   |

八、 订单管理

## 1, 查询订单药品

在响应订单界面,输入订单编号、药交 ID、产品 ID、产品名、商品名、生产企业、买 方会员、卖方会员等字段,点击"查询"对订单药品进行组合查询。

| 6      | 交易系统                                                        |   | =                          |                         |             |                            |       |       |         |                     |          |     |       |       |            |              |         |            |       |       |       | <b>(?)</b> 5 | 欢迎:   |        | b   |
|--------|-------------------------------------------------------------|---|----------------------------|-------------------------|-------------|----------------------------|-------|-------|---------|---------------------|----------|-----|-------|-------|------------|--------------|---------|------------|-------|-------|-------|--------------|-------|--------|-----|
|        | 系统管理                                                        | < | - «                        | 响。                      | 过耗材         | 订单                         |       |       |         |                     |          |     |       |       |            |              |         |            |       |       |       |              |       |        |     |
| -      | 会员管理                                                        | ۲ | 订单管理 »                     | 响应订单                    | ·» 响应       | 耗材订单                       | 2     |       |         |                     |          |     |       |       |            |              |         |            |       |       |       |              |       |        |     |
|        | 配送协议管理                                                      | ¢ |                            | 订单编号                    | }           |                            |       | 1     |         |                     | 合同端      | 5   |       |       |            |              |         | 15         | i交ID  |       |       |              |       |        |     |
| *      | 交易管理                                                        | < |                            | 产品编码                    | 3           |                            |       |       |         |                     | 产品       | 名 [ |       |       |            |              |         | <b>1</b> 7 | 明品名 🗌 |       |       |              |       |        |     |
|        | 疫情物资调配通道                                                    | < |                            | 买方会员                    | 1           |                            |       |       |         |                     | 卖方会      | 员 [ |       |       |            |              |         | 013        | 时间    |       | - [   |              |       |        |     |
|        | 疫情储备药品通道                                                    | < | 买                          | 方所在区域                   | 15 广东省      | a 请选择                      | St .  | / 请选择 | *       |                     |          |     |       |       |            |              |         |            |       |       |       |              |       |        |     |
|        | 专项申报                                                        | < |                            |                         | $\subset$   | 查询                         |       | 响应    |         | 拒绝                  |          |     |       |       |            |              |         |            | 说     | 明: 超过 | 14个小雨 | 未响应          | 的订单将标 | 识为黄色。  |     |
| 1      | 合同管理                                                        | ĸ | 合计总金额(疗                    | īc):                    |             |                            |       |       |         |                     |          |     |       |       |            |              |         |            |       |       |       |              |       |        |     |
| R      | 订单管理                                                        | * | □ 订单编号                     | 合同编号                    | 药交ID        | 产品ID                       | 产品名 商 | 品名产品  | 型号 产品规模 | 各包装规格               | 材质 注册证   | 1号注 | 主册证规格 | 注册证型号 | 生产企业       | 买方会员         | 买方会员骗号  | 卖方会员       | 成交价格  | 包装单位  | 订单数量  | 订单金额         | 已响应数量 | 响应数量   | AR. |
| ><br>( | <ul> <li>响应订单</li> <li>&gt; 响应耗材订单</li> <li>发齿管理</li> </ul> |   | 222022<br>032200<br>030921 | HT2106<br>229633<br>519 | 25245<br>75 | <u>30458</u><br><u>730</u> | वनवन  | 33    | 3 233   | 销售包<br>装:2.0<br>1/粒 | 测试1<br>4 | 23  | 122   | 122   | 生产企业<br>测试 | ( 某某耗材<br>医院 | u048262 | 生产企业<br>测试 | 44.00 | 粒     | 1     | 44.00        |       | 1      |     |
| >      | 订单明细查询                                                      |   |                            |                         |             |                            |       |       |         |                     |          |     |       |       |            |              |         |            |       |       |       |              | Ţ     | 页: 共1部 | Rið |

## 2,发货管理

在订单管理—发货管理—确认发货(耗材)界面,可把已响应的订单进行创建出库单, 勾选需出库的订单,输入批次号,点击创建出库单。

| 6        | 交易系统        |   |        |         |                   |        |      |      |       |       |                  |      |       |      |            |        |       |        |     | - 🥐 s | 欢迎:配送公  |
|----------|-------------|---|--------|---------|-------------------|--------|------|------|-------|-------|------------------|------|-------|------|------------|--------|-------|--------|-----|-------|---------|
|          | 系统管理        | < | - «    | 确定      | 发货 (耗林            | オ)     |      |      |       |       |                  |      |       |      |            |        |       |        |     |       |         |
| -        | 会员管理        | < | 订单管理 » | 确定发货 »  | 耗材                |        |      |      |       |       |                  |      |       |      |            |        |       |        |     |       |         |
|          | 配送协议管理      | < | 订单编号   | 3       |                   |        | 1    |      |       | 药交    | 产品ID             |      |       |      | 1          |        |       | 产品ID   |     |       |         |
| *        | 交易管理        | < | 基药属的   | ±       |                   |        |      |      |       | 生     |                  |      |       |      | j .        |        |       | 卖方会员 🗌 |     |       |         |
|          | 疫情物资调配通道    | < | 买方所在区域 | 1 广东省   | 请选择               | • i    | 清远择  | ~    |       |       |                  |      |       |      |            |        |       |        |     |       |         |
|          | 疫情储备药品通道    | < |        | 3       | EiD               | (1)    | 建出库单 | )    |       |       |                  |      |       |      |            |        |       |        |     |       |         |
| Ż        | 专项申报        | 1 | 〇订单编号  | 药交产品ID  | 物价产品ID            | 产品名    | 产品型号 | 产品规格 | 包装规格  | 成交价格  | 创建日期             | 订单数量 | 订单金额  | 响应数量 | 响应金额       | 〔已出库数量 | 已收货数量 | 出库数量   | 批次号 | 产品有效期 | 操作 基药属性 |
| <u>+</u> | 合同管理        | < | 222021 |         |                   |        |      |      | 销售包   |       | 2021-0           |      |       |      |            |        |       |        |     |       |         |
| R        | 订单管理        | * | 070200 | 2524575 | MED3002<br>338243 | uniuni | 333  | 233  | 装:2.0 | 44.00 | 7-02 1<br>0:59:0 | 1粒   | 44.00 | 1粒   | 44.00<br>粒 | (粒)    | 0(粒)  | 1      | 1   |       | 抵分      |
| >        | 响应订单        |   | 016241 |         |                   |        |      |      | 1/102 |       | 3                |      |       |      |            |        |       |        |     |       |         |
| >        | 发货管理        |   |        |         |                   |        |      |      |       |       |                  |      |       |      |            |        |       |        |     |       | 页:      |
| <        | > 确定发货 (耗材) |   |        |         |                   |        |      |      |       |       |                  |      |       |      |            |        |       |        |     |       |         |

## 3,选择货票同行(耗材)

在订单管理—发货管理—选择货票同行(耗材)界面,可以按自身需求合并订单开具发 票或进行订单拆分开具发票。

| 📀 交易系统                                               |           |                     |           |                   |       |                   |                 |                     |               | 🥐 🛪                          | @: <b>(1111-1111</b> )  |      |             |     | ₩ 🖓      |
|------------------------------------------------------|-----------|---------------------|-----------|-------------------|-------|-------------------|-----------------|---------------------|---------------|------------------------------|-------------------------|------|-------------|-----|----------|
| 111 系统管理                                             | ~         | - «                 | argmar    | ī (\$E\$J)        |       |                   |                 |                     |               |                              |                         |      |             |     |          |
| > 账号管理                                               |           | 订单管理 » 发货情          | 會理 » 选择货票 | 同行 (耗材)           |       |                   |                 |                     |               |                              |                         |      |             |     |          |
| > 侍政密码                                               |           | 17849               |           |                   |       | 两文产品ID            |                 |                     | 7*            | dia.                         |                         | 买方台  | 8           |     |          |
| 会员管理                                                 | ۲.        | 发货单号                |           |                   |       | 发质热带              |                 |                     | 买方新石          | 125城 广东省 清选择 🖌 清选择           | ~                       |      |             |     |          |
| 配送协议管理                                               | ۲.        |                     | 査询        |                   |       |                   |                 |                     |               |                              |                         |      |             |     |          |
| ▶ 交易管理                                               | ¢         | 订单编号                | 将交产品ID    | 物价产品ID            | 产品名   | 买方会员              | 买方所在区域          | 发货单号                | 发货批号          | 收货地址                         | 出库日期                    | 出库数量 | 出库金额        | 秋念  | 货票同行     |
| <b>·</b> 疫情物资调配器                                     | ti (      | 22201401080<br>0162 | 121747    | MED0000347<br>876 | -     | 罗定市华石镇卫生院         | 广东省 云浮市 罗<br>定市 | 23201401210<br>0003 | 2013111<br>91 | 罗定市-罗定市华石镇华发东路2号             | 2014-01-21 10:<br>03:57 | 200  | 780.00      | 日出库 | <b>2</b> |
| <ul> <li>● 疫情は各药品が</li> <li>● ● ○ ○ ● ○ ○</li> </ul> | 新道 く<br>く | 22201401080<br>0162 | 113419    | MED0000267        | inci. | 罗定市华石镇卫生院         | 广东省 云泽市 罗<br>定市 | 23201401210<br>0003 | B131101       | 罗定市-罗定市华石镇华发东路2号             | 2014-01-21 10:<br>03:57 | 20   | 180.00      | 日出库 | æ        |
|                                                      | ٠         | 22201401200<br>0092 | 72593     | MED0000268        | -     | 云浮市云安区六都镇<br>卫生院  | 广东省 云浮市 云<br>安長 | 23201401200<br>0017 | 2013110<br>3  | 云安县-云安县六都镇南乡街                | 2014-01-20 11:<br>16:37 | 30   | 96.00       | 已出库 | 香        |
| R IINEE                                              | *         | 22201401170<br>0173 | 121747    | MED0000347<br>876 | -     | 云浮市(罗定)第三<br>人民医院 | 广东省 云浮市 要<br>定市 | 23201401180<br>0075 | 2013111<br>91 | 罗定市-广东省云洋市罗定市罗城街<br>道大肉路大肉桥侧 | 2014-01-18 11:<br>09:44 | 480  | 1872.0<br>0 | 已出库 | 西        |
| > 朝位1年<br>> 朝位料材订单                                   |           | 22201401160<br>0163 | 72593     | MED0000268<br>532 |       | 云序市云安区高村镇<br>卫生院  | 广东省 云浮市 云<br>安長 | 23201401180<br>0059 | 2013110<br>3  | 云安县-云安县高村镇旧街4号               | 2014-01-18 10:<br>17:05 | 20   | 64.00       | 已出库 | -        |
| > 发货管理                                               |           | 22201401130<br>0011 | 89908     | MED0000125<br>089 | -     | 9定市蘭滨镇卫生院         | 广东省 云涿市 罗<br>定市 | 23201401170<br>0057 | L121221       | 罗定市-罗定市勘洪镇洪江路68号             | 2014-01-17 09:<br>33:48 | 50   | 225.00      | 日出库 | 西        |
| > 桃田没语(純加                                            | (#541)    | 22201401130<br>0011 | 144875    | MED0000353<br>218 |       | 印度市苗滨镇卫生院         | 广东省 云浮市 罗<br>定市 | 23201401170<br>0054 | 1312242<br>1  | 罗定市-罗定市苗湾镇湾江路68号             | 2014-01-17 09:<br>12:46 | 50   | 200.00      | 已出库 | 资        |
| - Stateday                                           |           | 22201401150         | 0         | MED0000338        |       | 云浮市云安区六都镇         | 广东省 云浮市 云       | 23201401170         | 2013110       |                              | 2014-01-17 09:          |      |             |     | -        |

# 4,订单明细查询

在订单管理—订单明细查询一栏,可输入筛选条件,查询所有订单的状态。

| 🕞 交易系统                                                        |        | ≡           |                                                       |                                                                                                    |                                  |                          |                   | 🥐 XXI                      |                          | <u> </u>                                              |
|---------------------------------------------------------------|--------|-------------|-------------------------------------------------------|----------------------------------------------------------------------------------------------------|----------------------------------|--------------------------|-------------------|----------------------------|--------------------------|-------------------------------------------------------|
| ₩ 系统管理                                                        | *      | • «         | 耗材订单明细列表                                              |                                                                                                    |                                  |                          |                   |                            |                          | » []                                                  |
| > 账号管理                                                        |        | 耗材订单管理      | » 订单明细查询                                              |                                                                                                    |                                  |                          |                   |                            |                          |                                                       |
| > 修改密码                                                        |        | 订单编号        |                                                       | 订单的相等                                                                                                    |                                  | 药交ID                     |                   | 产品编码                       |                          | £89424                                                |
| ▲ 会员管理                                                        | <      | 注册证名和       |                                                       | 注册证规格                                                                                                    |                                  | 注册证型号                    |                   | 产品规格                       | <i>7</i>                 | *819                                                  |
| 配送协议管理                                                        | <      | 生产企业        |                                                       | 买方会员                                                                                                    |                                  | 配送会员                     |                   | 奠方会员                       | r                        | *88称                                                  |
| ▶ 交易管理                                                        | <      | 合同编码        | i [                                                   | 出库拢次号                                                                                                    |                                  | 创建时间                     | ·                 | 发展代码                       | 2                        | 2願号码                                                  |
| · 疫情物资调配通道                                                    | <      | 项目编号        |                                                       | 项目名称                                                                                                    | manage Commercian and Commercian | 二十位医保姆码:                 |                   | 二十七位医保绵码:                  |                          |                                                       |
| 空情錄音药品通道 受项申报                                                 | <<br>< | 540<br>订单状态 | ( < 編述#> ▼ ( < 編<br>( ○ 特发送) ○ 侍順広! ○                 | ● 2007> ● 2007> ● 2007 |                                  | 第22# ▼<br>               | ) 拒絶東広  🗌 編編状态  🗌 | )部分教法論认  ()部分病症  ()部分拒     | iel *(히운동)               | · · · · · · · · · · · · · · · · · · ·                 |
| 📥 合同管理                                                        | <      | 操作          | 订单编号 订单期细号 订单状                                        | 态 创建时间 发送时间 药交ID 产品编                                                                                                    | 母 医保编码(20/27) 注册证                | 号 注册证名称 产品名称 注册          | 证型号 注册证规格 产品型号    | 医产品现物 包材 包装规格 生产企业 订单      | 数量 响应数量 已经出库数量 实际收失数量 成交 | 价格(包装单位) 总金额 买方会员 配送会员 卖方                             |
| <ul> <li>(订单管理)</li> <li>) 時应订单</li> <li>&gt; 次估管理</li> </ul> | ~      | 演选择 🗸       | 222022 2120220<br>032200 3223991 BM8<br>030921 5_001  | 2022-0 2022-0<br>3-22 0 3-22 0 25245 20459<br>9:43:3 9:43:2 75 20<br>2 9                                                                                                    | Z (无或企业未增护) 利式12<br>4            | 23 测试账号 明明 :             | 122 122 333       | 233 彼:2.0<br>1/粒<br>第述     | 1 0 4                    | 4.00(元/矩) 44.00 <mark>要要耗材 配注企业 生</mark> 产<br>医院 刻试 奥 |
| <ul> <li>订单明细查询</li> <li>并标订单明细列表</li> </ul>                  |        | 清法将 マ       | 222022 2120220<br>011700 1175691 #899<br>092053 5_001 | 2022-0 2022-0<br>1-17 1 1-17 1 25245 30458<br>0:55:3 0:55:3 75 30<br>2 0                                                                                                    | Z (无或企业未用户) 第3式12<br>4           | <sup>23</sup> RECER AN : | 122 122 333       | (明智的<br>金:2.0<br>1/位<br>別式 | 1 0 4                    | 4.00(元/粒) 44.00                                       |

# 5,发货明细查询

在订单管理—耗材发货明细查询一栏,可输入筛选条件,查询所有发货明细的状态。

| 3   | 交易系统      |   | Ξ   |          |        |         |             |         |      |       |        |       |      |           |      |            |      |       |      |      | 🥐 👯  | i@: ( |         |              |       | 9.    | X 4      |
|-----|-----------|---|-----|----------|--------|---------|-------------|---------|------|-------|--------|-------|------|-----------|------|------------|------|-------|------|------|------|-------|---------|--------------|-------|-------|----------|
|     | 系统管理      | * | -   | <b>«</b> | 和发生    | 明细列     | 康           |         |      |       |        |       |      |           |      |            |      |       |      |      |      |       |         |              |       |       |          |
| > ! | 账号管理      |   | 订单管 | 理 » 发货明  | 細查询:   | • 耗材发   | 出明细列考       |         |      |       |        |       |      |           |      |            |      |       |      |      |      |       |         |              |       |       |          |
|     | > 修改密码    |   | រា  | 单编号      |        |         |             |         |      | 1     | 的交ID [ |       |      |           |      |            | 产品编  | 码 🗌   |      |      |      |       |         | <del>7</del> | 方会员   |       |          |
| -   | 会员管理      | < | 发   | 须单号 🗌    |        |         |             |         |      | 发     | 货批号 🗌  |       |      |           |      |            | 出库日  | 期     |      | · [  |      |       |         |              |       |       |          |
|     | 配送协议管理    | < | 发   | 焼秋志 □E   | 3出库) ( |         | □拒攻 □       | 部分确认 *( | 可多选) |       |        |       |      |           |      |            |      |       |      |      |      |       |         |              |       |       |          |
| *   | 交易管理      | < |     |          | 查询     |         |             |         |      |       |        |       |      |           |      |            |      |       |      |      |      |       |         |              |       |       |          |
|     | 疫情物资调配通道  | < | 操作  | 订单编号     | 務交     | D 产品编   | 納 产品名       | 材质 产品型  | 子品規格 | 注册证号: | 注册证规模  | 注册证型号 | 买方会员 | 发货单号      | 发货批号 | 出库日期       | 出库数国 | 出库金部  | 收货批号 | 收货地址 | 收货日期 | 收货数量  | 收货人员    | 收货时间         | 出库单状态 | 货票同行  | 收货拒绝原因   |
|     | 疫情储备药品通道  | < | 上传收 | 22202106 | 22 252 | 15 3045 | 87<br>19187 | 333     | 233  | 测试123 | 122    | 122   | 派派托材 | 232021062 | ī    | 2021-06-22 | 1    | 44.00 |      | 禅城区- |      | 1     | haocaiy | 4 11:07:3    | 已确认   | 5     |          |
| D.  | 专项申报      | < | 货附件 | 0009264  | 13 75  | 30      |             |         |      | 4     |        |       | 医院   | 289341    |      | 14:29:39   |      |       |      | 翎山   |      |       | ycs     | 4            |       |       |          |
| -   | 合同管理      | < |     |          |        |         |             |         |      |       |        |       |      |           |      |            |      |       |      |      |      |       | 页:      | 共1条记录。       | 每页显示  | 5 🖌 😤 | MIEDAN . |
| R   | 订单管理      | * |     |          |        |         |             |         |      |       |        |       |      |           |      |            |      |       |      |      |      |       |         |              |       |       |          |
| > 1 | 响应订单      |   |     |          |        |         |             |         |      |       |        |       |      |           |      |            |      |       |      |      |      |       |         |              |       |       |          |
| > ; | 发货管理      |   |     |          |        |         |             |         |      |       |        |       |      |           |      |            |      |       |      |      |      |       |         |              |       |       |          |
| >   | 订单明细查询    |   |     |          |        |         |             |         |      |       |        |       |      |           |      |            |      |       |      |      |      |       |         |              |       |       |          |
| > : | 发货明细查询    |   |     |          |        |         |             |         |      |       |        |       |      |           |      |            |      |       |      |      |      |       |         |              |       |       |          |
| <   | ,耗材发货明细列表 |   |     |          |        |         |             |         |      |       |        |       |      |           |      |            |      |       |      |      |      |       |         |              |       |       |          |

# 九、 发票管理

## 1, 查询药品订单

在创建发票界面,输入配送订单号、买方会员、药品类别、创建时间,点击"查询"对订 单药品进行组合查询。

| 🕞 交易系统        |   | =        |               |        |         |          |       |                 |      |        |        |         |        | 🥐 XU:   | X                                        |
|---------------|---|----------|---------------|--------|---------|----------|-------|-----------------|------|--------|--------|---------|--------|---------|------------------------------------------|
| ₩ 系統管理        | < | - «      | 从耗材创建         |        |         |          |       |                 |      |        |        |         |        |         |                                          |
| ▲ 会员管理        | ~ | 发票管理 » 仓 | 则建耗材发票        |        |         |          |       |                 |      |        |        |         |        |         |                                          |
| > 账号管理        |   |          | 订单编号          |        |         |          |       |                 | 3    | 民方会员 🏖 |        |         |        |         |                                          |
| > 会员信息管理      |   |          | 药品名           |        |         |          |       |                 | 订单位  | 別建时间   |        |         |        |         |                                          |
| > 角色管理        |   |          |               | 查询     | 创建发     |          | 创建电子发 | (1100)<br>注票    |      |        |        |         |        |         |                                          |
| > 结算门户管理      |   |          | THE           | 深七合昌   | #510    | 立县夕谷     | 苏昆夕称  | 成本的 ( 句 苯 单 点 ) | 的复数用 | 口工善新品  | 大次耳蒂教员 | 大次正要会领  | 计图试用印刷 | ******* | 向联盟的                                     |
| 🖹 配送协议管理      | < | 22202    | 2032200030921 | 某某耗材医院 | 2524575 | 1 日1日172 | 明明    | 44.00(元/粒)      | 1    | 0      | 1      | 40.7家里做 | 122    | 122     | 233*销售包装:2.01/1                          |
| ▶ 交易管理        | < |          |               |        |         |          |       |                 |      |        |        |         |        |         | F. #10/38                                |
| 疫情物資调配通道      | < |          |               |        |         |          |       |                 |      |        |        |         |        |         | 贝: · · · · · · · · · · · · · · · · · · · |
| 會 疫情儲备药品通道    | < |          |               |        |         |          |       |                 |      |        |        |         |        |         |                                          |
| ▶ 专项申报        | < |          |               |        |         |          |       |                 |      |        |        |         |        |         |                                          |
| 🛓 合同管理        | < |          |               |        |         |          |       |                 |      |        |        |         |        |         |                                          |
| <b>資</b> 订单管理 | < |          |               |        |         |          |       |                 |      |        |        |         |        |         |                                          |
| 2 发票管理        | ~ |          |               |        |         |          |       |                 |      |        |        |         |        |         |                                          |
| > 创建发票        |   |          |               |        |         |          |       |                 |      |        |        |         |        |         |                                          |
| > 从耗材创建       |   |          |               |        |         |          |       |                 |      |        |        |         |        |         |                                          |

# 2, 创建发票

在创建发票界面,勾选药品订单,输入本次支付数量,点击"创建发票"按键创建药品发 票,发送给买方会员确认发票。一个订单可以创建多次发票,直到创建发票的药品数量等于 收货数量。

| 🕝 交易系统     |   | =   |                    |        |         |      |        |            |      |        |        |        | <u> </u> |
|------------|---|-----|--------------------|--------|---------|------|--------|------------|------|--------|--------|--------|----------|
| ₩₩ 系统管理    | < | -   | <b>《</b> 从耗材创建     |        |         |      |        |            |      |        |        |        |          |
| ▲ 会员管理     | * | 发票管 | 哩 » 创建耗材发票         |        |         |      |        |            |      |        |        |        |          |
| > 账号管理     |   |     | 订单编号               |        |         |      |        |            | 3    | 天方会员 🎎 |        |        |          |
| > 会员信息管理   |   |     | 药品名                |        |         |      |        |            | 订单台  | 11建时间  |        |        |          |
| > 角色管理     |   |     |                    | 查询     | 创建发     |      | 创建电子》  | 2          |      |        |        |        |          |
| > 结算门户管理   |   |     | 订单编号               | 平方会员   | 药交ID    | 产品名称 | 药品名称   | 成态价格(何装单位) | 收货数量 | 已开票数量  | 本次开票数量 | 本次开票余额 | 注册证型是    |
| 2 配送协议管理   | < |     | 222022032200030921 | 某某耗材医院 | 2524575 | ugug | धन्यन् | 44.00(元/粒) | 1    | 0      | 1      |        | 122      |
| ▶ 交易管理     | < |     |                    |        |         |      |        |            |      |        |        |        |          |
| 疫情物资调配通道   | < |     |                    |        |         |      |        |            |      |        |        |        |          |
| 會 疫情储备药品通道 | < |     |                    |        |         |      |        |            |      |        |        |        |          |
| ▶ 右顶曲探     | • |     |                    |        |         |      |        |            |      |        |        |        |          |

#### 3, **取消与修改发票**

在取消与修改发票界面, 配送会员可以根据发票代码、发票号码、创建时间、收发票 会员查询到需要取消或修改的发票信息,进行取消或修改操作。

| 🕞 交易系统        |   | =           |            |                     |       | 🥐 xue: 🕋         |             |              | • • · ·               | \$ U        |
|---------------|---|-------------|------------|---------------------|-------|------------------|-------------|--------------|-----------------------|-------------|
| 111 系统管理      | ٢ | • « W       | 時与修改耗材发票   |                     |       |                  |             |              |                       | » []        |
| ▲ 会员管理        | ~ | 发票管理 » 取消与修 | 收耗材发票      |                     |       |                  |             |              |                       |             |
| > 账号管理        |   |             | 发展代码       |                     |       | 发展号码             | 1           |              |                       |             |
| > 会员信息管理      |   |             | 913\$21(E) |                     |       | <b>62世第会员</b>    |             |              |                       |             |
| > 角色管理        |   |             | 3          | E 100               |       |                  |             |              |                       |             |
| > 结算门户管理      |   | MARK OF THE |            | ANDREAST            |       | <br>HIR A.M. (~) | 40.00 Miles | <b>6</b> 114 |                       |             |
| 配送协议管理        | < | 222         | 222        | 2021.06.22.14:20:51 | 対象展戦突 | <br>44           | THOMAS      | 1982 A.      | 大秋 <b>州</b> 梁初<br>中平祥 | DKTP<br>RTM |
| ▶ 交易管理        | < |             |            |                     |       |                  |             | 12.2         |                       |             |
| • 应债物资间配通道    | ¢ |             |            |                     |       | <b>贝</b> 1       | 共1祭记录,嘲贝显示  | 15 ¥ 🙊. g    |                       | 跳转          |
| 南 疫情保留药品通道    | ¢ |             |            |                     |       |                  |             |              |                       |             |
| ▶ 专项申报        | * |             |            |                     |       |                  |             |              |                       |             |
| ▲ 台同管理        | < |             |            |                     |       |                  |             |              |                       |             |
| <b>資</b> 订加管理 | ¢ |             |            |                     |       |                  |             |              |                       |             |
| 2 发展管理        |   |             |            |                     |       |                  |             |              |                       |             |
| > 创建发票        |   |             |            |                     |       |                  |             |              |                       |             |
| > 取满与修改发展     |   |             |            |                     |       |                  |             |              |                       |             |
| > 取满与侍改托讨发展   | > |             |            |                     |       |                  |             |              |                       |             |
|               |   |             |            |                     |       |                  |             |              |                       |             |

# 注:已经被买方会员确认的发票,不可再进行取消或修改的操作。

## 4, 发票信息查询

在发票信息查询界面,可输入发票代码、发票号码、开发票方会员、收发票方会员、发 票金额、创建时间、发票状态等条件,点击"查询"对药品发票进行组合查询。

| 🕝 交易系统          | =    |                  |          |              |              |          |            |                    | (                   | <b>》</b> 欢迎 |
|-----------------|------|------------------|----------|--------------|--------------|----------|------------|--------------------|---------------------|-------------|
| > 账号管理          | +    | <mark>«</mark> 粮 | N 发票明细译  | 查询           |              |          |            |                    |                     |             |
| > 会员信息管理        | 产品发票 | 票管理 » 发票         | 明细信息查询   |              |              |          |            |                    |                     |             |
| >角色管理           |      |                  | 8曹代码     |              | i.           |          |            | 分華县四               |                     |             |
| > 结算门户管理        |      |                  | 开票会员 配送  | 企业测试         | i            |          |            | 收票会员               |                     |             |
| 🖹 配送协议管理 🔨      |      |                  | 订单编号     |              |              |          | ij         | 单明细编号              |                     |             |
| ▶ 交易管理 <        |      | 3                | 发票状态 🗌 待 | 确认 🗌 已确认 🗌 删 | 第 ] 退回 ] 修改中 | ] 提交上级审核 | : 🗌 管理机构拒绝 | *(可多选)             |                     |             |
| 疫情物资调配通道 <      |      |                  |          | 查询           | 导出           |          |            |                    |                     |             |
| 會 疫情储备药品通道      | 操作   | 发票代码             | 发票号码     | 开票会员         | 收票会员         | 确认会员     | 发票状态       | 订单编号               | 订单明细编号              | 产品          |
| ▶ 专项申报          |      | 222              | 222      | 配送企业测试       | 某某耗材医院       |          | 待确认        | 222021062200092643 | 212021062201963_001 | 10<br>10    |
| ▲ 合同管理 <        |      |                  |          |              |              |          |            |                    |                     |             |
| <b>資</b> 订单管理 < |      |                  |          |              |              |          |            |                    |                     |             |
| ▶ 发票管理 👻        |      |                  |          |              |              |          |            |                    |                     |             |
| > 创建发票          |      |                  |          |              |              |          |            |                    |                     |             |
| > 取消与修改发票       |      |                  |          |              |              |          |            |                    |                     |             |
| > 普通发票信息查询      |      |                  |          |              |              |          |            |                    |                     |             |
| > 货票同行发票信息查询    |      |                  |          |              |              |          |            |                    |                     |             |
| > 发票明细查询        |      |                  |          |              |              |          |            |                    |                     |             |
| > ##材发票明细查询     |      |                  |          |              |              |          |            |                    |                     |             |